## **HOW TO ACCESS ALERTS**

WIpop Batch files will contain an **Alert Records** section for each Patient Type on the far right of the screen. You are not required to work all alerts. *Alerts are not Edits or Errors*. Alerts are intended to be an opportunity to review the data more closely and timely and make changes as needed. For more information on alerts, see the Introduction to Alerts.

### VIEWING IN BATCH REVIEW

If the batch is closed or if you just want to see current counts by the specific alert code, facilities can view alerts with a few simple steps by running either the Error Summary report or Error Summary Report By Patient Type and PControl.

#### 1. Go to Batch Review and click view on the open batch.

**Batch Detail** 

| 000 - WHA Information Center LLC        |                                                                 |               |               |                 |             |     | <u>Admin</u>      | Batch/Reports |  |
|-----------------------------------------|-----------------------------------------------------------------|---------------|---------------|-----------------|-------------|-----|-------------------|---------------|--|
| Batch Revi                              | <b>EW</b> (Back to Facility Select)                             |               |               |                 |             |     |                   |               |  |
| 1st Quarter, 20<br>Upload Batch File    | 21 (Standard Data Due Date: 05/15/2021)<br>Data Enter New Batch |               |               |                 |             |     |                   | $\frown$      |  |
| BATCH #: 216785<br>(Uploaded 3/22/2021) | Patient Type                                                    | Total Records | Valid Records | Invalid Records |             |     | Available Options | Alert Records |  |
|                                         | Inpatient                                                       | 1             | 0             | 1               | View        | Add | Delete            | 1             |  |
|                                         | Outpatient Surgery                                              | 1             | 0             | 1               | <u>View</u> | Add | <u>Delete</u>     | 1             |  |
| <u>Delete Entire Batch</u>              |                                                                 |               |               |                 |             |     |                   |               |  |

2. Click dropdown on Patient Type and then for the error and alert dropdown, select All Alerts.

(Back to Batch Review)

| Batch #307151             |    |                     |                                     |             |
|---------------------------|----|---------------------|-------------------------------------|-------------|
| Create New Record         |    |                     |                                     |             |
| (All Patient Types) 🗸     | (A | II Alerts)          | ~                                   |             |
| (All Patient Types)       |    |                     |                                     |             |
| Outpatient Surgery        |    | Admission Date (OP) | Discharge Date (IP)                 |             |
| Emergency Room            | 3  | 07022020            | 07042020                            | Edit        |
| Observation<br>Therapies  |    |                     | 1                                   | ·           |
| Outpatient Lab/Radiology  |    |                     |                                     |             |
| Other Outpatient          |    | c                   | Copyright © 2003 - 2021, WHA Inform | ation Cente |
| Repetitive Services       |    |                     |                                     |             |
| Unknown Type of Encounter |    |                     |                                     |             |
| Onknown Outpatient Type   |    |                     |                                     |             |

\* For this record, we would select All Patient Types and All Alerts, because there is a single alert, but searching by patient type may be easier for facilities with many alerts.

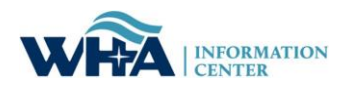

## ALERT REPORTS

If the batch is closed or if you just want to see current counts by the specific alert code, facilities can view alerts with a few simple steps by running either the Error Summary report or Error Summary Report By Patient Type and PControl.

1. Go to Batch Review in WIpop and select Batch/Reports and Create Report.

|                                                                                                |                                                                                                    | 000 - WHA Info   | ormation Cent | er LLC          |      |       |                   | Batc           | h/Reports     | <u>Help</u> | E |
|------------------------------------------------------------------------------------------------|----------------------------------------------------------------------------------------------------|------------------|---------------|-----------------|------|-------|-------------------|----------------|---------------|-------------|---|
| Potch Poviou                                                                                   |                                                                                                    |                  |               |                 |      | Submi | it Batch          |                |               |             |   |
| DAICH REVIEW                                                                                   |                                                                                                    |                  |               |                 |      |       | Find F            | Patient Record |               |             |   |
| f you recently submitted<br>'ou will receive an email                                          | a batch file it will not appear on this page until<br>notifying you that the batch is ready to review.                                                                        | it is processed. |               |                 |      |       |                   | Creat          | e Report      |             |   |
| Ve are currently acceptir                                                                      | ng data files for the following quarters:                                                                                                    |                  |               |                 |      |       |                   |                |               |             |   |
| Und Quarter, 20<br>Upload Batch File<br>No Batches for<br>1st Quarter, 20<br>Upload Batch File | U21 (Standard Data Due Date: 08/14/202         Data Enter New Batch         und for this quarter.         21 (Standard Data Due Date: 05/15/2021         Data Enter New Batch | )                |               |                 |      |       |                   |                |               |             | • |
| BATCH #: 216785<br>(Uploaded 3/22/2021)                                                        | Patient Type                                                                                                    | Total Records    | Valid Records | Invalid Records |      |       | Available Options |                | Alert Records |             |   |
|                                                                                                | Inpatient                                                                                                    | 1                | 0             | 1               | View | Add   | Delete            |                | 1             |             |   |
|                                                                                                | Outpatient Surgery                                                                                                    | 1                | 0             | 1               | View | Add   | <u>Delete</u>     |                | 1             |             |   |
| Delete Entire Batch                                                                            |                                                                                                    |                  |               |                 |      |       |                   |                |               |             |   |
|                                                                                                |                                                                                                    |                  |               |                 |      |       |                   |                |               |             |   |

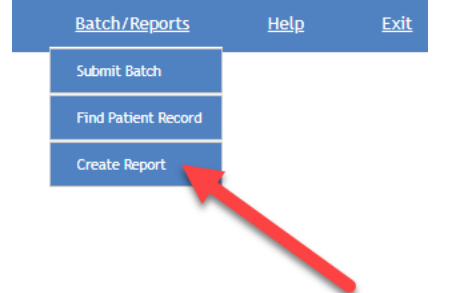

2. Once in Batch/Reports you may choose the report type, facility, quarter, and batch.

# **Create Report**

 Report:

 Error Summary Report

 Facility:

 0: WHA Information Center LLC (Madison)

 Quarter:

 1st Quarter 2021

 Batch:

 216785

Create Report Back

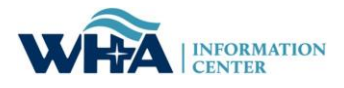